# Requesting a New User ID Account (BES)

iSupply Access to Engineering Documentation

Bombardier Engineering System (BES) July 2022

#### Where to register

#### Go to the following address:

https://bombardier.com/en/suppliers/supplier-portals

| BOMBARDIER                                           | WHO WE ARE $\checkmark$ WHAT WE DO $\checkmark$ SUSTAINABILITY $\checkmark$ INVESTORS $\checkmark$ MEDIA $\checkmark$ CAREERS $\checkmark$ DISCOVER OUR JETS | <b>*</b> |  |  |  |  |  |
|------------------------------------------------------|----------------------------------------------------------------------------------------------------|----------|--|--|--|--|--|
|                                                      |                                                                                                    |          |  |  |  |  |  |
| GO TO PORTAL                                         |                                                                                                    |          |  |  |  |  |  |
| Important Notice: The "bm                            | 22series" login has been decommissioned.                                                                                                    |          |  |  |  |  |  |
| Please follow these instruct                         | Please follow these instructions to create a unique user ID account to access Bombardier Engineering documentation.                                          |          |  |  |  |  |  |
| REQUESTING A NEW USE                                 | REQUESTING A NEW USER ID ACCOUNT (BES)                                                                                                    |          |  |  |  |  |  |
| If your email domain is liste<br>onboarding process. | d as "invalid", you must contact your Bombardier Supply Chain representative to begin the                                                                    |          |  |  |  |  |  |
| If you have any <b>technical is</b>                  | sues, please call the Bombardier IT Help Line at +1 866 865 4357.                                                                                            |          |  |  |  |  |  |
| Working with ARMS                                    | Click on "Getting Started"                                                                                                    |          |  |  |  |  |  |
| GETTING STARTED - REGI                               | ISTER TO OPEN AN ACCOUNT RESET YOUR PASSWORD Please note: This Web                                                                                           | o        |  |  |  |  |  |
| FIND THE STATUS OF YOU                               | JR REQUEST MODIFY YOUR ACCOUNT, CHANGE YOUR PASSWORD Form is optimized for Microsoft Edge (Intern                                                            | et       |  |  |  |  |  |
|                                                      | Explorer compatibility mode).                                                                                                    |          |  |  |  |  |  |

### Microsoft Edge (Internet Explorer Compatibility Mode)

Please note that you need to activate the compatibility mode of Microsoft Edge, so you can complete the online form. Perform the following steps:

- 1. Click on the **Options (...)** button in the top-right corner of the Edge browser and select **Settings**.
- 2. Click on **Default browser** on the left.
- Click the dropdown menu for Allow sites to be reloaded in Internet Explorer mode.
  Select Allow.
- 4. If you're prompted to restart the browser, click **Restart**.
- To switch to Internet Explorer mode, click the Options (...) button and select Reload in Internet
  Explorer mode.

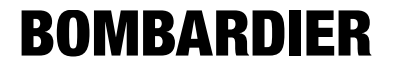

### What to register

|                            | BOMBARDIER<br>the evolution of mobility           | 2) The following fields in yellow    | w must be selected.  | Microsoft Edge (Internet<br>Fra Explorer compatibility |  |  |
|----------------------------|---------------------------------------------------|--------------------------------------|----------------------|--------------------------------------------------------|--|--|
|                            | Registration Reset Password Request Status Search |                                      |                      | mode).                                                 |  |  |
| Enter Business             | Request for a new accour                          | Request for a new account            |                      |                                                        |  |  |
| Email in <u>lower</u>      | Identity                                          |                                      | Company              |                                                        |  |  |
| case letters               | First Name *                                      | Middle Name                          | Name * ?             | 1                                                      |  |  |
|                            | Last Name *                                       |                                      | Photo I and P        |                                                        |  |  |
|                            | Business Email *                                  | Alternate Email                      | Division *           |                                                        |  |  |
|                            |                                                   |                                      | Address              |                                                        |  |  |
| Select                     | Business Phone ^                                  | Extension                            |                      | Fill in ALL                                            |  |  |
| "Basic Role"               | Mobile Phone                                      | Fax Number                           | City                 | address fields                                         |  |  |
|                            | Business Role(s) * ?                              | Language *                           |                      |                                                        |  |  |
|                            | Browser                                           | -Select Language-                    | Postal Code          |                                                        |  |  |
|                            | Basic Role                                        | -Select Gender-                      | Country              |                                                        |  |  |
|                            | Nomenclature                                      |                                      | Region               |                                                        |  |  |
|                            | -Select-                                          | I am citizen of an other country * 1 | Select Region 🔻      |                                                        |  |  |
|                            | I am a citizen of USA *                           | ALBANIA                              |                      | Note: Salast "Clabel 7000 8000" uban                   |  |  |
|                            | -Select-                                          | ALGERIA<br>AMERICAN SAMOA            |                      | <u>Note:</u> Select Global 7000-8000 When              |  |  |
| Select                     | Lutill only be working in Canada at US            | I am a permanent employee *          |                      | you need to request access to other                    |  |  |
| "Bombardier_Eng_Sy         | S -Select-                                        | -Select-                             |                      | type of Program applications (i.e.                     |  |  |
|                            | I will work from the following country            | * ? I am a contractual employee *    |                      | Enovia, Datalink, eRoom, etc.)                         |  |  |
|                            |                                                   | -Select-                             |                      |                                                        |  |  |
|                            | ALGERIA                                           | Aircraft Program * ?<br>CSeries      |                      |                                                        |  |  |
|                            | AMERICAN SAMOA                                    | AirbusCanada_Eng_Sys                 |                      |                                                        |  |  |
|                            |                                                   | Global_7000-8000                     |                      |                                                        |  |  |
|                            |                                                   | Bombardier_Eng_Sys 🔻                 |                      |                                                        |  |  |
| Enter "BES" as Work Packag | e number                                          | Work Package number/Description * 2  | Requestor Comments 2 |                                                        |  |  |
| Ŭ                          |                                                   |                                      |                      |                                                        |  |  |

### 1) Fill in all mandatory fields indicated by a \*.

Please note: This Web Form is optimized for

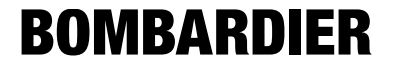

#### What to enter – Airbus Canada

Fill in all mandatory fields indicated by a \*.
 The following fields in yellow must be selected.

Please note: This Web Form is optimized for Microsoft Edge (Internet Explorer compatibility mode).

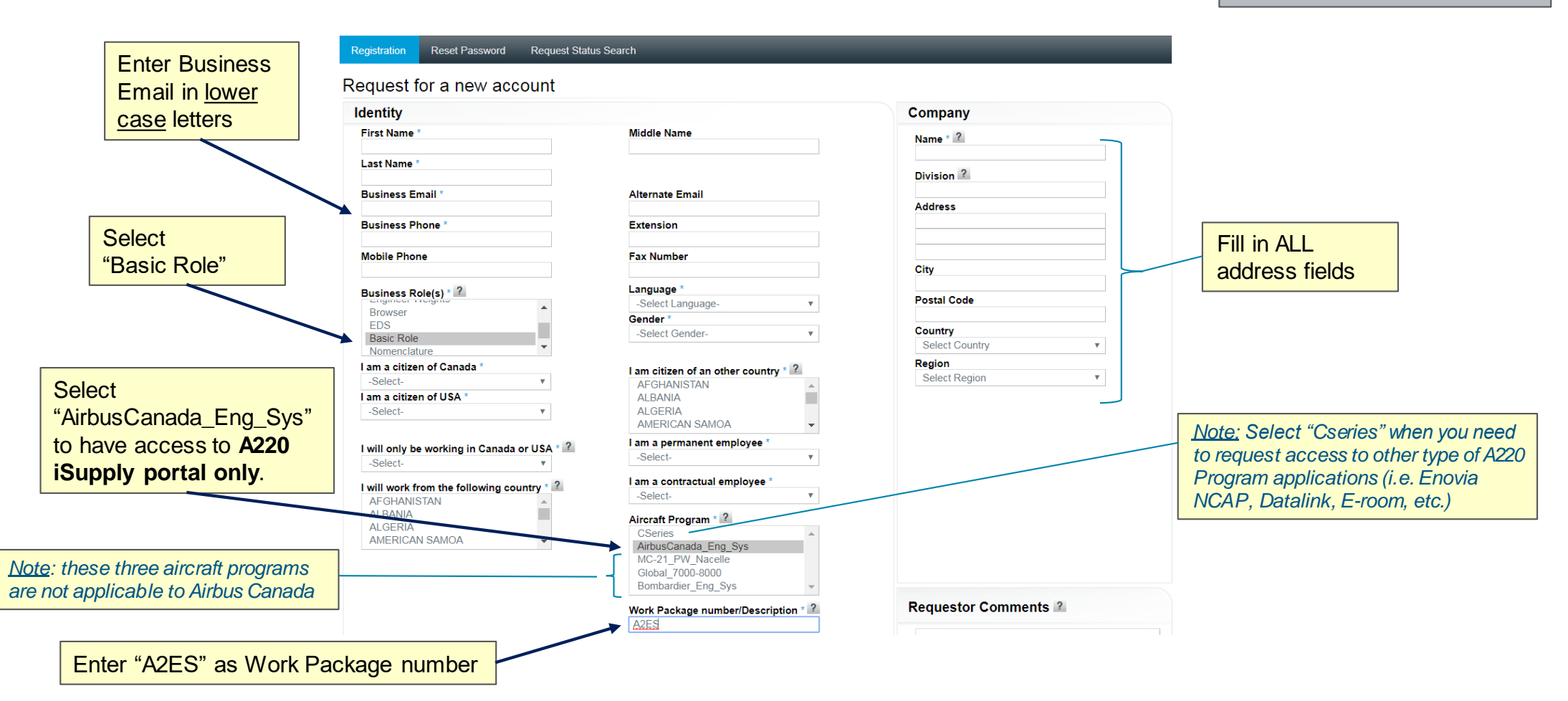

### What to Register (cont'd)

Please note: This Web Form is optimized for Microsoft Edge (Internet Explorer compatibility mode).

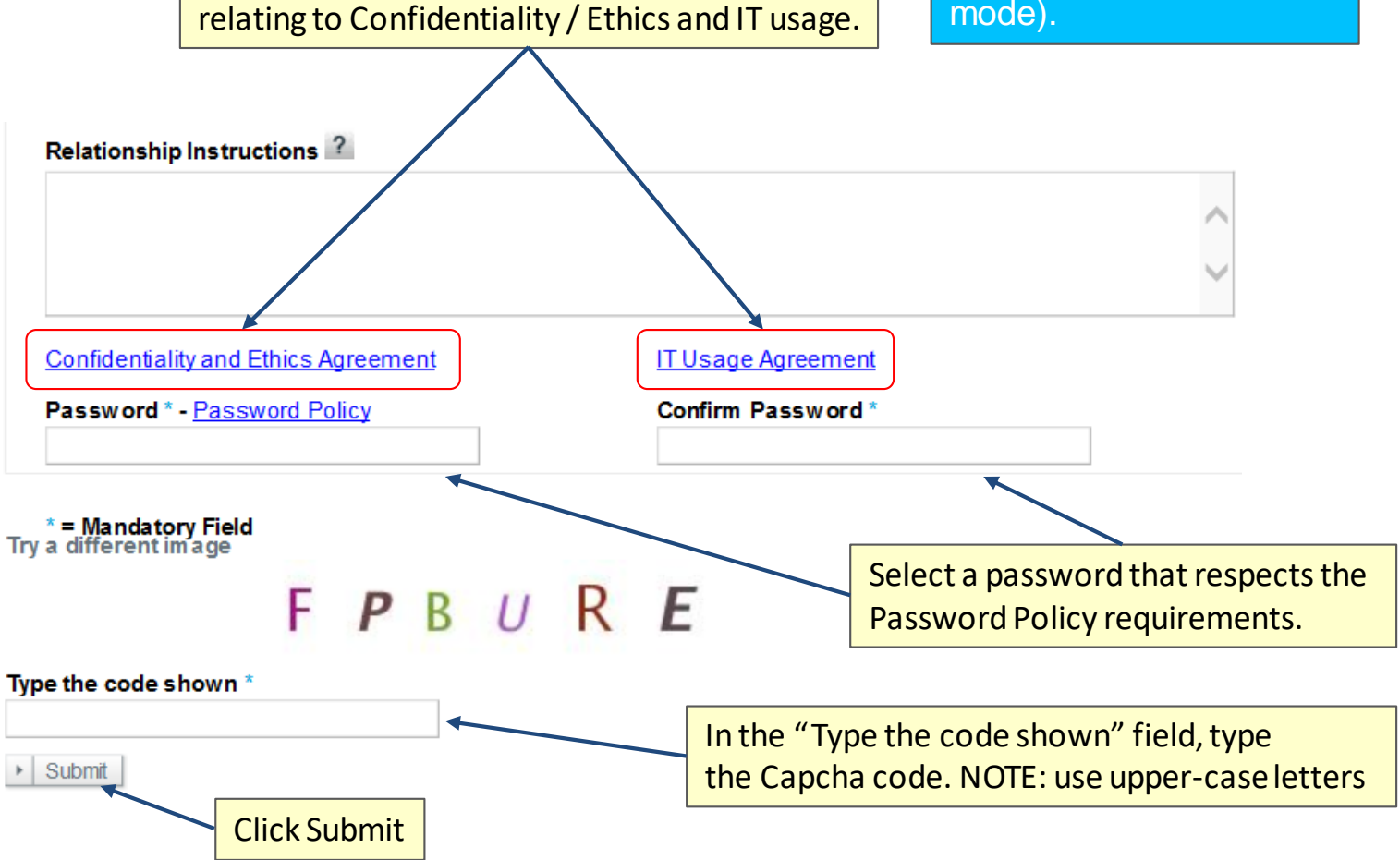

Read and Accept the two Agreement forms

#### **Confirmation Message**

A confirmation message is displayed

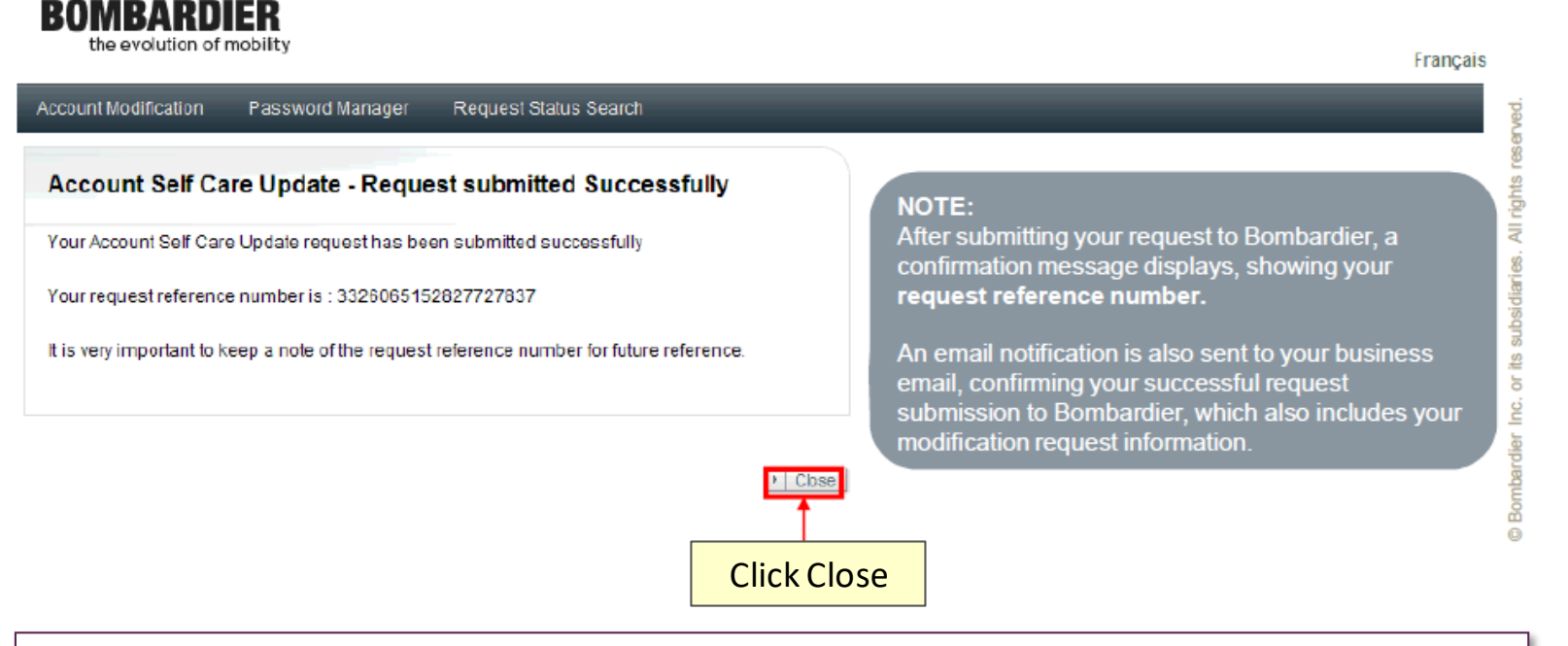

An email will be sent confirming your submission along with a unique Request Reference Number. You may verify the status of your request here:

https://login.aero.bombardier.com/arms/public/requestStatusQueryView.faces

Note: This request may take up to 7 business days to complete.

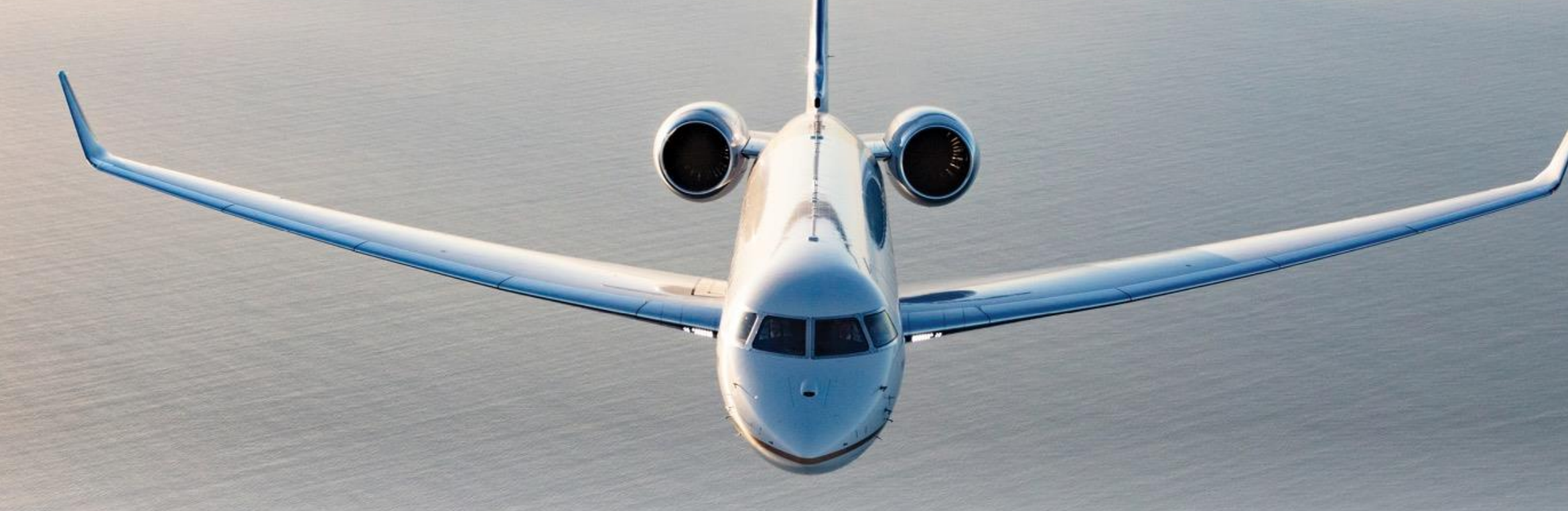

## BOMBARDIER

Exceptional by design